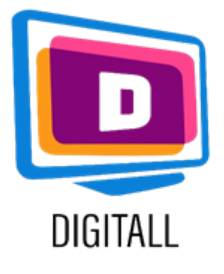

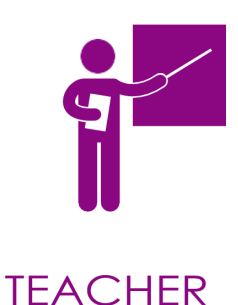

# **Google meet**

#### VIDEO CONFERENZE, CLOUD PHONE, WEBINAR E CHAT

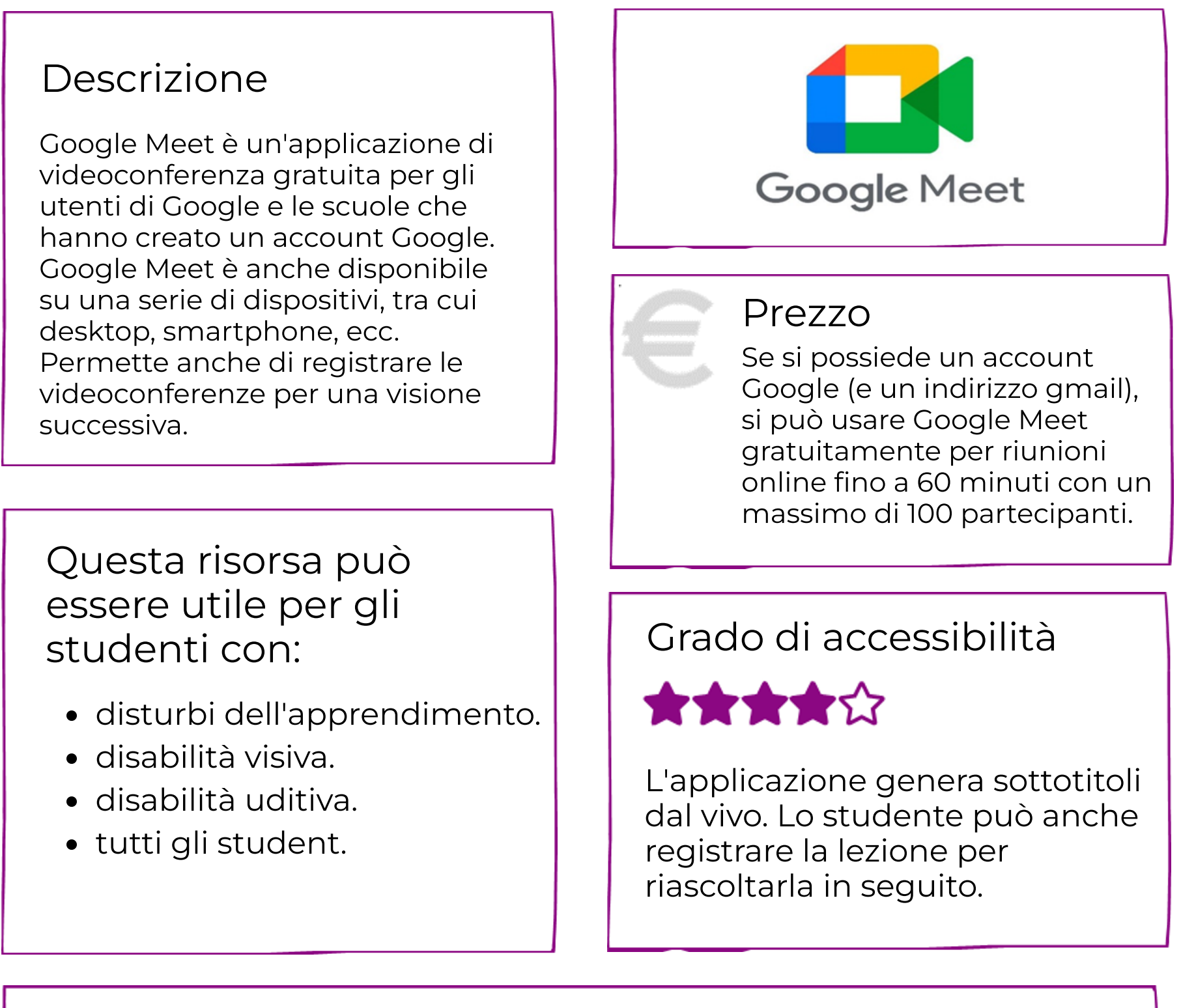

### Consigli pratici

Questa applicazione vi permette di fare lezione online in modo interattivo e adatto a tutti:

- condividete il vostro schermo e quindi trasmettete powerpoint e video con i vostri studenti
- registrate la sessione per condividerla con gli studenti assenti generare sottotitoli in diretta
- condividere documenti di lavoro ecc... .

https://new.edmodo.com/

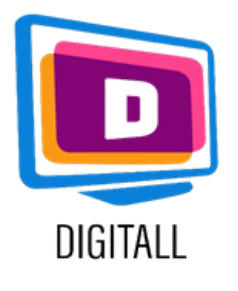

## COME SI USA ?

Collegarsi, tenere un corso online, registrare e avere sottotitoli. generare sottotitoli in diretta.condividere documenti di lavoro ecc... .

### Step 1.

Collegati a Google Meet e clicca "Usa un codice di riunione" (potrebbe dire "Inserisci un codice di riunione" da telefono). Una volta che il tuo codice è inserito, a condizione che la sessione sia iniziata, entrerai nella chiamata e potrai iniziare a parlare con il tuo team.

### Step 2.

Se necessario, usa la chat per parlare, lasciare commenti o permettere ai tuoi studenti di fare domande. Puoi anche condividere documenti via chat. Premi la graffetta in basso a destra della chat.

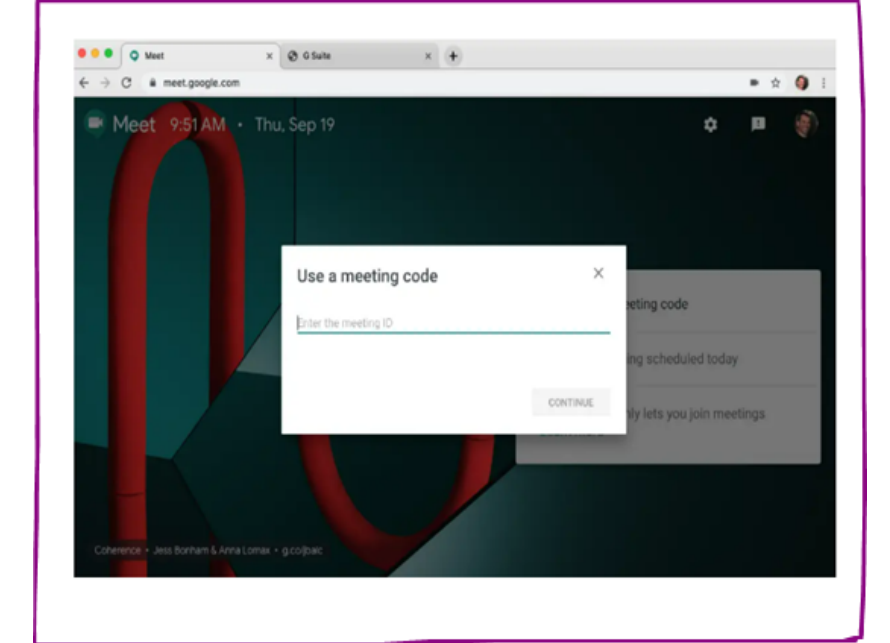

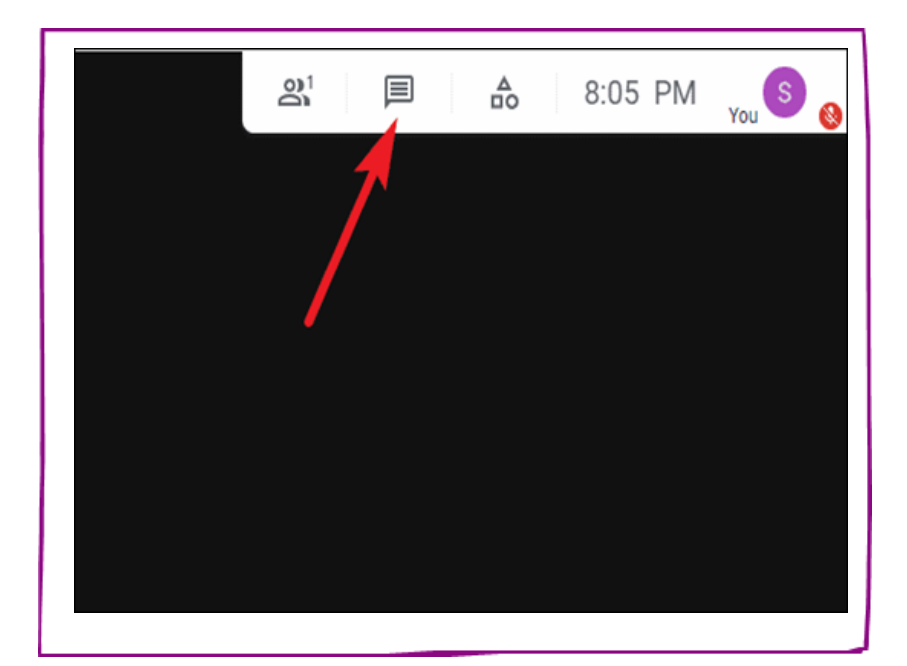

### Step 3.

Clicca sui tre piccoli punti e attiva i sottotitoli.

Saranno poi attivati nella parte inferiore dello schermo quando tu o uno dei tuoi studenti parlate.

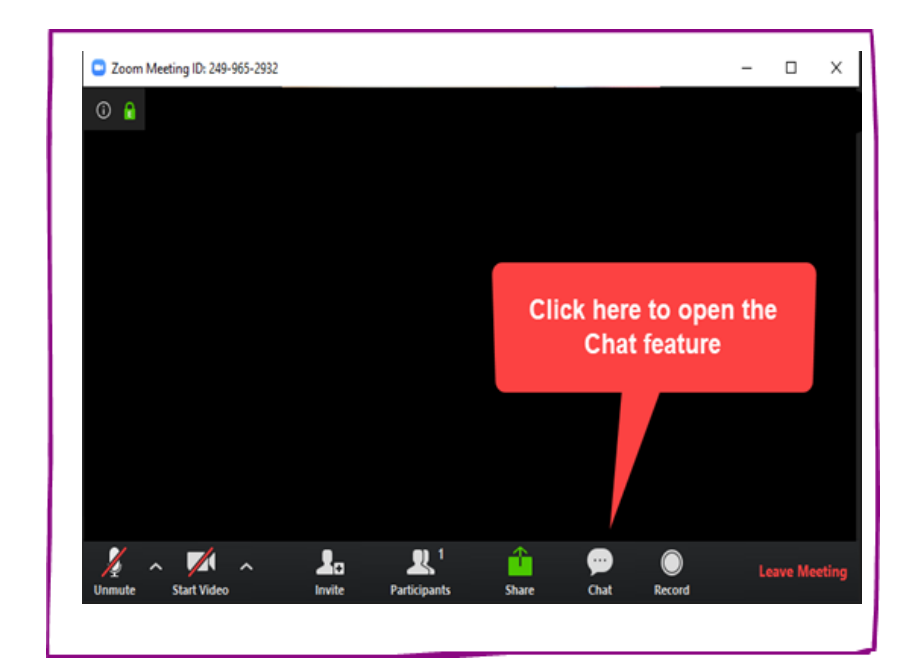

https://new.edmodo.com/